## Adatok áttöltése a Magyar Tudományos Művek Tára (MTMT) adatbázisból az EPR pályázati rendszerbe

A publikációk, valamint a közleménystatisztikai táblázat esetén az NKFI Hivatal az MTMT adatait tekinti hivatalosnak és ezen adatbázis alkalmazását javasolja a kutatóknak. Az EPR rendszert felkészítettük az MTMT adatainak fogadására a publikációs listák és a közleménystatisztikai táblázat tekintetében. Közleményeit áttöltheti az MTMT-ből és tetszés szerint csatolhatja benyújtandó pályázatához, illetve támogatott projektje esedékes szakmai beszámolójához. **A publikációs listák importálásához** a következő lépéseket kell elvégezni:

- 1. Belépés a bal oldali menüben a Saját adatok,
- 2. majd a Közlemények és idézettség menüpontba.
- 3. A megnyíló oldalon az *MTMT-azonosító* mező kitöltésével meg kell adni az MTMT adattárban kapott azonosítót (a *Köztestületi azonosító* a régi KPA-azonosító; ez utóbbival nem működik az importálás). Ezután a bal oldali menüben a *Válogatott közlemények,* majd
- 4. a felső menüsorból a Közlemények importálása opciót kell választani.
- A megnyíló oldalon lehetőség van a külső adatbázisból az abban már összeállított listát<sup>1</sup> áthozni az EPR rendszerbe (a nagyítót ábrázoló ikon segítségével).
- 6. Az oldal alján az *Importálás* gomb megnyomásával közleményei áttöltődnek az EPR-be, de még nem kerülnek be a pályázatba, illetve a szakmai beszámolóba.
  - **Importált közlemények csatolásaa pályázathoz**: Nyissa meg szerkesztés alatt álló pályázatát, majd kattintson a *Pályázat részletei* legördíthető menü *Közl. csatolása pályázathoz* pontjára. Ekkor megjelenik a *Válogatott közlemények* oldalon importált közlemények listája. A táblázat első oszlopában elhelyezett szövegdobozok megjelölésével kiválaszthatja a pályázathoz csatolni kívánt 10 közleményt. Az utolsó oszlopban láthatók a kiválasztott közlemények Scopus folyóiratrangsorban elfoglalt rangszámai.<sup>2</sup> Amennyiben egy adott közlemény több Scopus-kategóriához ("Subject Category") is rendelhető, a legördülő menü segítségével lehetősége van kiválasztani az adott projekt szempontjából szakmailag releváns, az értékelők számára látható kategóriát. A rendszer alapértelmezésként a legkedvezőbb rangszámot tünteti fel. Miután minden kiválasztott közleménynél elvégezte a fenti beállításokat, az oldal alján található *Kiválasztott közlemények, alkotások mentése a pályázathoz* parancsgombbal csatolhatja válogatott közleményei esetében szerepel megosztott első vagy utolsó szerzőként, levelező szerzőként és röviden leírhatja az egyes közleményekben betöltött szerepét is. (Maximális karakterszám: 2 000 karakter.) Az itt megadott szöveg a kiválasztott közleményekkel együtt csatolódik a pályázathoz.
  - Importált közlemények szakmai beszámolóhoz: Támogatott kutatások esetében a munkaszakaszonként benyújtandó szakmai beszámoló része a projekt megvalósításához kapcsolódó közlemények listája, amelyet a manuális rögzítés mellett importálhat is az MTMT adatbázisából. Ehhez előbb a fentiekben leírt módon importálni kell a kiválasztott közleményeket a *Válogatott közlemények* oldalra. A szakmai beszámoló oldalán a *Válogatott közlemények hozzáadása* fülre kattintva megjelenik a *Válogatott közlemények* jegyzéke, amelyből kiválogathatók az adott szakmai beszámolóhoz tartozó közlemények. A közlemény címe előtt megjelenő szövegdobozra kattintva kijelölhető a beszámolóhoz csatolni kívánt közlemény. Ezután a megjelenő legördülő menü segítségével nyilatkozni kell a projekt támogatás adott közleményben történt feltüntetéséről. Ha egy közlemény több pályázati forrásból valósult meg, akkor a *Támogató szervezetek* oszlopban megadhatók további támogatók is. Az oldal alján található *Kiválasztott közlemények, alkotások mentése a beszámolóhoz* gombbal elmenthető az adott rekord..

## A közleménystatisztikai adatok importálásának lépései az MTMT-ből:

## FONTOS: A régi köztestületi azonosító (KPA) helyett kérjük, adja meg az újabb MTMT-azonosítóját, mert a közleménystatisztikai táblázat importálása csak ezzel az azonosítóval lehetséges.

- 1. Belépés a bal oldali menüben a Saját adatok,
- 2. majd a Közleménystatisztika menüpontba.
- 3. A megnyíló oldalon a felső menüsorban a Közleménystatisztika import opciót kell választani.
- 4. Először meg kell adni a publikációs adattár azonosítót (lásd fentebb),
- 5. majd a Lekérdez gombra kattintva megtekinthetők, ellenőrizhetők az adatok.
- 6. Az Importálás gomb megnyomásával az adatok áttöltődnek az EPR-be, illetve a pályázatba.

<sup>2</sup> A feltüntetett folyóiratrangok a SCImago Journal Rank indikátoron alapuló rangszámok, melyek automatikusan hozzárendelődnek a közleményekhez. Bővebb információ: http://www.scimagojr.com/index.php.

<sup>&</sup>lt;sup>1</sup> Az MTMT rendszerében az Adatbevivő, szerkesztő oldalon a Javítható szerzői lista hivatkozásra kattintva közleményeit egyenként megcímkézheti (Megjelölés válogatott listához). Az adott közleményt bármely címkéhez rendelheti, amely címkét aztán az EPR-ben ki tud választani és az ehhez rendelt közleményeket áttöltheti az EPR-be.